# MFM DISK-DRIVE EMULATOR Get started Manual for the DE10-Nano board

Version V1.0

# Instructions for loading & flashing DE10-Nano board running the MFM disk reader/cloner/emulator on it

Requirement : Up and running FPGA-SoC\_Linux on a SoC/HPS board, like the DE10-Nano Reference : DE10-Nano\_User\_manual.pdf Further information on my homepage, pdp11gy.com and on de10-nano.terasic.com/cd

It's recommended to download and install the Unix kernel de10\_nano linux console

Details in the manual Getting Started Guide @ de10-nano.terasic.com/cd

# **Jumper settings**

DE10-Nano: The four slide switches ( page 26, User\_manual ): switch 0 : ON=Clone-Mode OFF=EMULATOR Mode switch 1 : Type of ENCODER output: ON = mfm output, OFF= gap recorded output ( recommended). Button 2 and 3 : Reconfigure and Reset/Restart De0-Nano-SoC DIP switch (SW10) configuration, see page 12 @ User manuel

### Interface-board: 8 switches :

Switch 1: ON: LED Debug info OFF=Pattern Switch 2: Debug Mode ON/OFF Switch 3-4: Unit number\_ Switch 5-8 : drive typ, 16 possibilities ( 0 to F ) 0-0-0-0 = disk\_drive #0 (ST506) 0-0-0-1 = disk\_drive #1 (ST412) 0-0-1-0 = disk\_drive #2 (ST 225) until: 1-1-1-1 = disk\_drive #15 (= F )

#### Get started Manual MFM-DISK-Emulator , SoC/HPS - DE10-Nano board

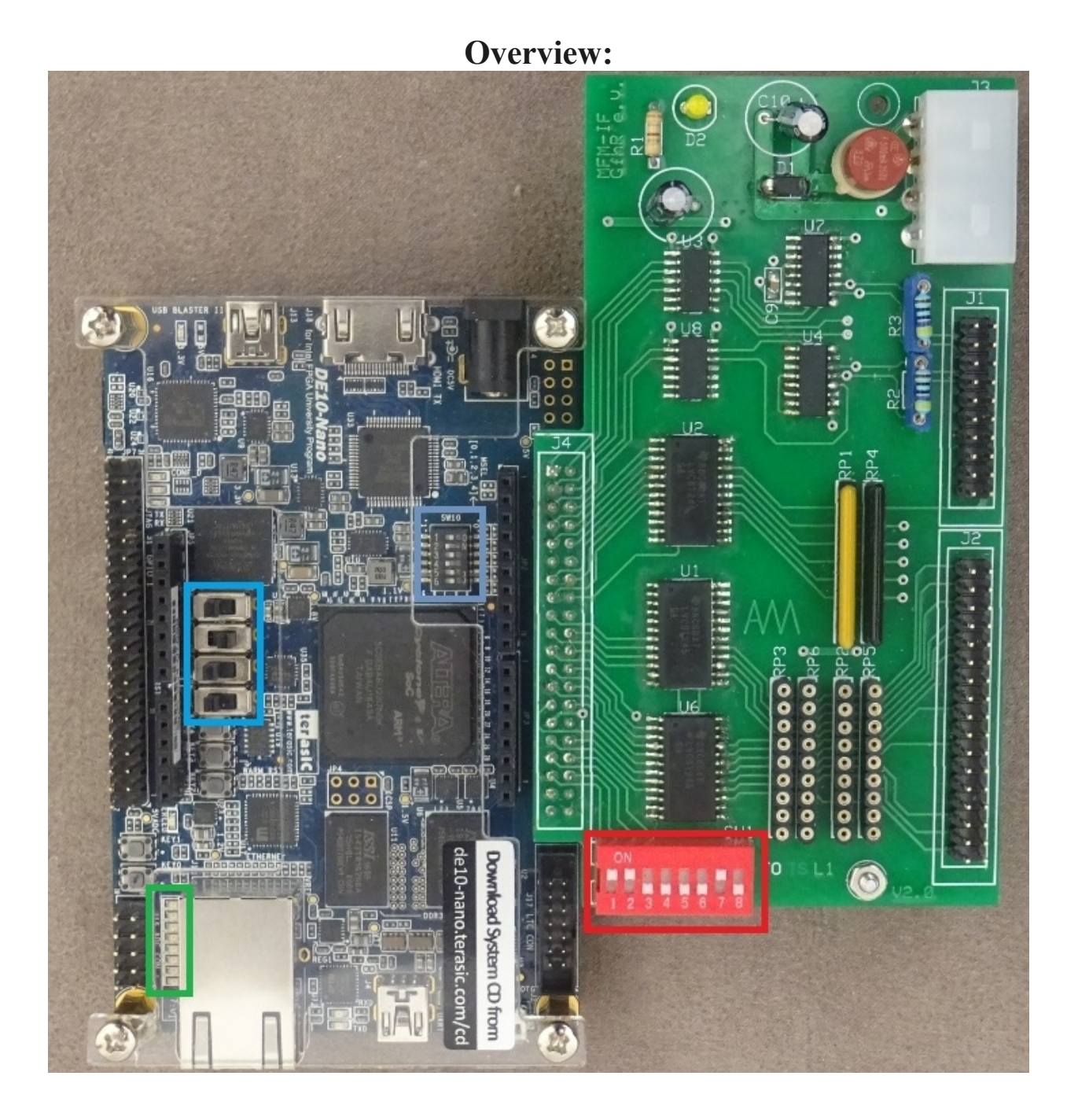

LED's : 0 = heartbeat LED (schould be blinking) 1 = CLONE Mode, 2 = CLONE-Mode STEP 3 = Interface enable 4 = Index-Pulse 5 = EMULATOR-Mode : Write 6 = EMULATOR-Mode : STEP 7 = EMULATOR Mode

# **Quick Start:**

The firmware can be loaded in **3** different ways.

1) In the current version now works "Load FPGA from Linux". To load the firmware, another software is used, see

https://github.com/nhasbun/de10nano\_fpga\_linux\_config

This software was taken over unchanged, only the Makefile was modified and the executable file is called loadrbf.

As a pure user, I recommend this method because there is no additional software required like Quartus.

Here are the steps to load the firmware and start the MFM emulator:

- Suppose you are in Folder MFM root@socfpga:~/MFM

- First, copy the file "soc\_mfm\_v1\_0.zip" to the DE0-Nano-SoC board, for example, using scp or winscp. Unpack the zip file and navigate to folder soc\_mfm\_beta.

unzip soc\_mfm\_v1\_0.zip cd soc\_mfm\_v1\_0 cd MFM chmod 777 \*

The loadrbf program is using the filename fpga\_config\_file.rbf but the RL emulator is using the file RL\_EMULATOR\_SoC.rbf. Use a link to get the issue fixed as follow: **In -s ../FW/MFM\_EMULATOR\_SoC.rbf fpga\_config\_file.rbf** 

# That's all !

Directory listing:

```
root@socfpga:~/soc mfm v1 0/MFM# ls -1
total 176
-rwxrwxrwx 1 root root 9216 Oct 5 10:15 default.dsk
-rwxrwxrwx 1 root root 43008 Oct 5 10:15 default.gap
-rwxrwxrwx 1 root root 10752 Oct 5 10:15 default.mfm
-rwxrwxrwx 1 root root 15 Oct 5 10:15 disk_speed_0.inf
                        15 Oct 5 10:15 disk speed 1.inf
-rwxrwxrwx 1 root root
-rwxrwxrwx 1 root root 15 Oct 5 10:15 disk speed 2.inf
-rwxrwxrwx 1 root root 184 Oct 5 10:15 diskinfo 0.inf
                        180 Oct 5 10:15 diskinfo_1.inf
-rwxrwxrwx 1 root root
                        169 Oct 5 10:15 diskinfo 2.inf
-rwxrwxrwx 1 root root
                         15 Oct 5 10:15 diskspeed.inf
-rwxrwxrwx 1 root root
lrwxrwxrwx 1 root root 26 Oct 5 10:17 fpga_config_file.rbf ->
../FW/MFM EMULATOR SoC.rbf
-rwxrwxrwx 1 root root 13795 Oct 5 10:15 loadrbf
-rwxrwxrwx 1 root root 32232 Oct 5 10:15 mfmemulator
-rwxrwxrwx 1 root root 31355 Oct 5 10:15 readc
root@socfpga:~/soc mfm v1 0/MFM#
```

Now, you can start the A) firmware loader **loadrbf** and B) the read and test program **readc** and C) the disk reader/emulator **mfmemulator** 

- A) root@socfpga:~/socv2 2/RL# ./loadrbf
- B) root@socfpga:~/socv2 2/RL#./readc
- C) root@socfpga:~/socv2\_2/RL# ./mfmemulator

### A) loadrbf program output:

```
root@socfpga:~/soc mfm v1 0/MFM# ./loadrbf
MSEL Pin Config..... 0xa
FPGA State.... Powered Off
cfgwdth Register.... 0x1
cdratio Register.... 0x0
axicfgen Register... 0x0
Nconfig pull reg.... 0x0
CONF DONE..... 0x0
Ctrl.en?..... 0x0
Turning FPGA Off.
Setting cdratio with 0x3.
Turning FPGA On.
Loading rbf file.
EOF reached.
MSEL Pin Config..... 0xa
FPGA State..... User Phase
cfgwdth Register.... 0x1
cdratio Register.... 0x3
axicfgen Register... 0x0
Nconfig pull reg.... 0x0
CONF DONE..... 0x0
Ctrl.en?..... 0x0
root@socfpga:~/soc mfm v1 0/MFM#
```

### Now, the heartbeat LED on the interface board should be blinking

#### **B) readc program output:**

```
***** MFM-DISK read + test @ Soc/HPS ******
       READ one Cylinder/Track and save it to SD card
          DE10-Nano ST-506/412/225 Version V1.0
        (c) WWW.PDP11GY.COM
            >>>>> DEBUG-MODE = ON <<<<<
            >>>> Device Type = ST412 <<<<
    Anzahl der Cylinder: 306
    Drive_select #0 DRV_SLCTD = LOW
Drive_select #1 DRV_SLCTD = LOW
    Drive_select #2 DRV_SLCTD = HIGH
    READY =
               HIGH
    SEEK cmplt = HIGH
    TRACK 0 = LOW
    DRV SLCTD = HIGH
    Drive = ready
    Drive is NOT @ home
  Drive positioned to home
     Cylinder - nummer eingeben: 110
     Trigger DataAM , (4Hex, like A5F8) :A5F8
  Cylinder: 110 , Trigger DataAM: lsb : 0xA5 msb: 0xF8
     ********** Step to Cylinder 110 done **********
       Select Head 4
                     data into file: ST412_gap-data@cylinder_110.gap
    Save MFM-gaps
    Save RAW-image data into file: ST412_raw-data@cylinder_110.dsk
    Save MFM-decoded data into file: ST412_mfm-data@cylinder_110.mfm
found: DataAM msb 0xA5 DataAM lsb 0xF8 @ 58 Nr.: 1 Gap: 58
found: DataAM_msb 0xA5 DataAM_lsb 0xF8 @ 629 Nr.: 2 Gap: 571
found: DataAM_msb 0xA5 DataAM_lsb 0xF8 @ 1200 Nr.: 3 Gap: 571
found: DataAM_msb 0xA5 DataAM_lsb 0xF8 @ 1771 Nr.: 4 Gap: 571
found: DataAM_msb 0xA5 DataAM_lsb 0xF8 @ 2342 Nr.: 5 Gap: 571
found: DataAM_msb 0xA5 DataAM_lsb 0xF8 @ 2913 Nr.: 6 Gap: 571
found: DataAM msb 0xA5 DataAM lsb 0xF8 @ 3484 Nr.: 7 Gap: 571
found: DataAM msb 0xA5 DataAM lsb 0xF8 @ 4055 Nr.: 8 Gap: 571
found: DataAM msb 0xA5 DataAM lsb 0xF8 @ 4626 Nr.: 9 Gap: 571
found: DataAM msb 0xA5 DataAM lsb 0xF8 @ 5197 Nr.: 10 Gap: 571
found: DataAM_msb 0xA5 DataAM_lsb 0xF8 @ 5768 Nr.: 11 Gap: 571
                       DataAM lsb 0xF8 @ 6339 Nr.: 12 Gap: 571
found: DataAM msb 0xA5
                       DataAM_lsb 0xF8 @ 6910 Nr.: 13 Gap: 571
found: DataAM_msb 0xA5
                       DataAM_lsb 0xF8 @ 7481 Nr.: 14 Gap: 571
DataAM_lsb 0xF8 @ 8052 Nr.: 15 Gap: 571
found: DataAM msb 0xA5
found: DataAM msb 0xA5
                       DataAM_lsb 0xF8 @ 8623 Nr.: 16 Gap: 571
found: DataAM msb 0xA5
found: DataAM_msb 0xA5 DataAM_lsb 0xF8 @ 9194 Nr.: 17 Gap: 571
found: DataAM_msb 0xA5 DataAM_lsb 0xF8 @ 9765 Nr.: 18 Gap: 571
```

### Get started Manual MFM-DISK-Emulator , SoC/HPS - DE10-Nano board

| found: | DataAM msb  | 0xA5         | DataAM lsb         | 0xF8 | @       | 10810 | Nr.:  | 19       | Gap: | 1045        |
|--------|-------------|--------------|--------------------|------|---------|-------|-------|----------|------|-------------|
| found: | DataAM msb  | 0xA5         | DataAM_lsb         | 0xF8 | (a)     | 11381 | Nr.:  | 20       | Gap: | 571         |
| found: | DataAM msb  | 0xA5         | DataAM_lsb         | 0xF8 | @       | 11952 | Nr.:  | 21       | Gap: | 571         |
| found: | DataAM msb  | 0xA5         | DataAM_lsb         | 0xF8 | @       | 12523 | Nr.:  | 22       | Gap: | 571         |
| found: | DataAM msb  | 0xA5         | DataAM_lsb         | 0xF8 | @       | 13094 | Nr.:  | 23       | Gap: | 571         |
| found: | DataAM msb  | 0xA5         | DataAM lsb         | 0xF8 | Q       | 13665 | Nr.:  | 24       | Gap: | 571         |
| found: | DataAM msb  | 0xA5         | DataAM lsb         | 0xF8 | @       | 14236 | Nr.:  | 25       | Gap: | 571         |
| found: | DataAM msb  | 0xA5         | DataAM lsb         | 0xF8 | @       | 14807 | Nr.:  | 26       | Gap: | 571         |
| found: | DataAM msb  | 0x45         | DataAM lsh         | 0xF8 | 6       | 15378 | Nr.:  | 27       | Gan: | 571         |
| found: | DataAM msb  | 0x45         | DataAM lsh         | 0xF8 | 6       | 15949 | Nr.:  | 28       | Gap: | 571         |
| found  | Data AM msh | 0xΔ5         | $Data\Delta M$ lsh | 0xF8 | 6       | 16520 | Nr ·  | 29       | Gan: | 571         |
| found: | Data AM msh | 0χΔ5         | Data AM lsh        | 0xF8 | 6       | 17091 | Nr ·  | 30       | Gan: | 571         |
| found: | Data AM msh | 0χΔ5         | Data AM lsh        | 0xF8 | 6       | 17662 | Nr ·  | 31       | Gan: | 571         |
| found. | DataAM msh  | ΟχΔ5         | $Data\Delta M$ lsh | 0xF8 | 6       | 18233 | Nr ·  | 32       | Gan: | 571         |
| found: | DataAM_msh  | 0745<br>0745 | DataAM ]sh         | 0xF8 | 6       | 1880/ | Nr ·  | 22       | Gap: | 571         |
| found. | DataAM_msb  |              | DataAM leb         | 0VE8 | 6       | 10375 | Nr ·  | 3/       | Gap: | 571         |
| found: | DataAM_msb  | 07AJ<br>07A5 | DataAM_1SD         | 0VE8 | 6       | 100/6 | Nr ·  | 25       | Gap: | 571         |
| found: | DataAM_msb  | 07AJ<br>07A5 | DataAM_1SD         | 0VE8 | 6       | 20517 | Nr ·  | 36       | Gap: | 571         |
| found: | DataAM_msb  |              | DataAM_1sb         | 0VE0 | 6       | 20517 | Nn ·  | 27       | Gap. | 1016        |
| found: | DataAM_mch  | 0XAJ<br>0VAE | DataAM lch         | 0XF0 | 6       | 21303 | Nn ·  | 27<br>20 | Gap. | 1040<br>E71 |
| found. | DataAM_mch  | OXAS         | DataAM_Isb         | 0XF0 | 6       | 22134 | Nr.   | 20       | Gap. | 571         |
| Found: |             | UXA5         | DataAM_ISD         | UXFO | رس<br>ص | 22/05 | Nr.   | 39       | Gap: | 5/1<br>F71  |
| Found: |             | UXA5         | DataAM_ISD         | UXFO | رس<br>ص | 23270 | Nr.   | 40       | Gap: | 5/1<br>F71  |
| Tound: | DataAM_msb  | 0XA5         | DataAM_ISD         | 0XF8 | 6       | 23847 | Nr••• | 41       | Gap: | 5/1         |
| Tound: | DataAM_msb  | 0XA5         | DataAM_ISD         | 0218 | @       | 24418 | Nr••• | 42       | Gap: | 5/1         |
| Tound: | DataAM_msb  | 0XA5         | DataAM_1SD         | 0XF8 | @       | 24989 | Nr.:  | 43       | Gap: | 5/1         |
| Tound: | DataAM_msb  | 0XA5         | DataAM_1SD         | 0XF8 | @       | 25560 | Nr.:  | 44       | Gap: | 5/1         |
| touna: | DataAM_msb  | 0XA5         | DataAM_1sb         | 0XF8 | Ø       | 26131 | Nr.:  | 45       | Gap: | 5/1         |
| tound: | DataAM_msb  | 0xA5         | DataAM_1sb         | 0x+8 | @       | 26702 | Nr.:  | 46       | Gap: | 5/1         |
| touna: | DataAM_msb  | 0XA5         | DataAM_1SD         | 0XF8 | @       | 2/2/3 | Nr.:  | 4/       | Gap: | 5/1         |
| tound: | DataAM_msb  | 0xA5         | DataAM_1sb         | 0x+8 | @       | 2/844 | Nr.:  | 48       | Gap: | 5/1         |
| tound: | DataAM_msb  | 0xA5         | DataAM_1sb         | 0x+8 | @       | 28415 | Nr.:  | 49       | Gap: | 5/1         |
| tound: | DataAM_msb  | 0xA5         | DataAM_1sb         | 0x+8 | @       | 28986 | Nr.:  | 50       | Gap: | 5/1         |
| found: | DataAM_msb  | 0xA5         | DataAM_1sb         | 0xF8 | @       | 29557 | Nr.:  | 51       | Gap: | 571         |
| tound: | DataAM_msb  | 0xA5         | DataAM_1sb         | 0xF8 | @       | 30128 | Nr.:  | 52       | Gap: | 571         |
| found: | DataAM_msb  | 0xA5         | DataAM_1sb         | 0xF8 | @       | 30699 | Nr.:  | 53       | Gap: | 571         |
| found: | DataAM_msb  | 0xA5         | DataAM_1sb         | 0xF8 | @       | 31270 | Nr.:  | 54       | Gap: | 571         |
| found: | DataAM_msb  | 0xA5         | DataAM_1sb         | 0xF8 | @       | 32315 | Nr.:  | 55       | Gap: | 1045        |
| found: | DataAM_msb  | 0xA5         | DataAM_lsb         | 0xF8 | @       | 32886 | Nr.:  | 56       | Gap: | 571         |
| found: | DataAM_msb  | 0xA5         | DataAM_lsb         | 0xF8 | @       | 33457 | Nr.:  | 57       | Gap: | 571         |
| found: | DataAM_msb  | 0xA5         | DataAM_lsb         | 0xF8 | @       | 34028 | Nr.:  | 58       | Gap: | 571         |
| found: | DataAM_msb  | 0xA5         | DataAM_lsb         | 0xF8 | @       | 34599 | Nr.:  | 59       | Gap: | 571         |
| found: | DataAM_msb  | 0xA5         | DataAM_lsb         | 0xF8 | @       | 35170 | Nr.:  | 60       | Gap: | 571         |
| found: | DataAM_msb  | 0xA5         | DataAM_lsb         | 0xF8 | @       | 35741 | Nr.:  | 61       | Gap: | 571         |
| found: | DataAM_msb  | 0xA5         | DataAM_lsb         | 0xF8 | @       | 36312 | Nr.:  | 62       | Gap: | 571         |
| found: | DataAM_msb  | 0xA5         | DataAM_lsb         | 0xF8 | @       | 36883 | Nr.:  | 63       | Gap: | 571         |
| found: | DataAM_msb  | 0xA5         | DataAM_lsb         | 0xF8 | @       | 37454 | Nr.:  | 64       | Gap: | 571         |
| found: | DataAM_msb  | 0xA5         | DataAM_lsb         | 0xF8 | @       | 38025 | Nr.:  | 65       | Gap: | 571         |
| found: | DataAM_msb  | 0xA5         | DataAM_lsb         | 0xF8 | @       | 38596 | Nr.:  | 66       | Gap: | 571         |
| found: | DataAM_msb  | 0xA5         | DataAM_lsb         | 0xF8 | @       | 39167 | Nr.:  | 67       | Gap: | 571         |
| found: | DataAM_msb  | 0xA5         | DataAM_lsb         | 0xF8 | @       | 39738 | Nr.:  | 68       | Gap: | 571         |
| found: | DataAM_msb  | 0xA5         | DataAM_lsb         | 0xF8 | @       | 40309 | Nr.:  | 69       | Gap: | 571         |
| found: | DataAM_msb  | 0xA5         | DataAM_lsb         | 0xF8 | a       | 40880 | Nr.:  | 70       | Gap: | 571         |
| found: | DataAM_msb  | 0xA5         | DataAM_lsb         | 0xF8 | @       | 41451 | Nr.:  | 71       | Gap: | 571         |
| found: | DataAM_msb  | 0xA5         | DataAM_lsb         | 0xF8 | @       | 42022 | Nr.:  | 72       | Gap: | 571         |
|        | _           |              | _                  |      | -       |       |       |          | -    |             |

index puls-width : 132107 = 1651.338 us index frequency : 1344731 = 16809.137 us Disk speed is: 3569.49 RPM

Select haed, 1 to 4 ( 0=exit/5=set DataAM) : 1 @head1 save into file: mfm-data@head=track-1\_cyl-110.mfm Decoded data Recorded Gap data @head1 save into file: gap-data@head=track-1\_cyl-110.gap user raw data @head1 save into file: raw-data@head=track-1\_cyl-110.dsk Track/head 1 : found 18 matches Select haed, 1 to 4 ( 0=exit/5=set DataAM) : 2 @head2 save into file: mfm-data@head=track-2 cyl-110.mfm Decoded data Recorded Gap data @head2 save into file: gap-data@head=track-2\_cyl-110.gap @head2 save into file: raw-data@head=track-2 cyl-110.dsk user raw data Track/head 2 : found 18 matches Select haed, 1 to 4 ( 0=exit/5=set DataAM) : 3 Decoded data @head3 save into file: mfm-data@head=track-3\_cyl-110.mfm Recorded Gap data @head3 save into file: gap-data@head=track-3\_cyl-110.gap user raw data @head3 save into file: raw-data@head=track-3\_cyl-110.dsk Track/head 3 : found 18 matches Select haed, 1 to 4 ( 0=exit/5=set DataAM) : 4 Decoded data @head4 save into file: mfm-data@head=track-4\_cyl-110.mfm Recorded Gap data @head4 save into file: gap-data@head=track-4 cyl-110.gap user raw data @head4 save into file: raw-data@head=track-4 cyl-110.dsk Track/head 4 : found 18 matches

Select haed, 1 to 4 ( 0=exit/5=set DataAM) : 0

Press RESET/Button-1 for exit, Reconfig/Button-2 for restart

#### C) mfmemulator program output, clone mode:

```
** MFM-DISK Reader/Cloner+EMULATOR @ Soc/ HPS **
      DE10-Nano ST-506/412/225 emulator Version V.1.0
      (c) WWW.PDP11GY.COM
           >>>>> DEBUG-MODE = ON <<<<<
          Disk config file: diskinfo 1.inf
# File: diskinfo 1.inf
# disk type = RD51(ST412) from DEC , 5-1/4 zoll drive, 10Mbyte
# connected to RQDX-1 , sector size = 512 byte.
disk-data: sector-size: 512 nr. of Cylinder: 306 DataAM: A5F8
    myfile3 = my RD51(ST412) filename.dsk
    myfile4 = my_RD51(ST412)_filename.mfm
    myfile5 = my_RD51(ST412)_filename.gap
    Anzahl der Cylinder: 306
    Drive_select #0 DRV_SLCTD = LOW
    Drive_select #1 DRV_SLCTD = LOW
    Drive select #2 DRV SLCTD = HIGH
    READY =
             HIGH
    SEEK_cmplt = HIGH
    TRACK 0 = LOW
    DRV SLCTD = HIGH
    Drive = ready
```

Drive is NOT @ home Drive positioned to home index puls-width : 130106 = 1626.325 us index frequency : 1344018 = 16800.225 us Disk speed is: 3571.38 RPM Cloning cylinder 305 back to home position Save .mfm - data to SD-Card into file: my\_RD51(ST412)\_filename.mfm Save .dsk - data to SD-Card into file: my\_RD51(ST412)\_filename.dsk Save .gap - data to SD-Card into file: my\_RD51(ST412)\_filename.gap \*\*\*\*\*\*\*\*\*\*\* Clone-Mode finished \*\*\*\*\*\*\*\*\* Press RESET/Button-1 for exit, Reconfig/Button-2 for restart\*\*\*

#### mfmemulator program output, emulator mode:

\*\* MFM-DISK Reader/Cloner+EMULATOR @ Soc/ HPS \*\* DE10-Nano ST-506/412/225 emulator Version V.1.0 (c) WWW.PDP11GY.COM >>>>> DEBUG-MODE = ON <<<<< Disk config file: diskinfo\_1.inf # File: diskinfo 1.inf # disk type = RD51(ST412) from DEC , 5-1/4 zoll drive, 10Mbyte # connected to RQDX-1 , sector size = 512 byte. disk-data: sector-size: 512 nr. of Cylinder: 306 DataAM: A5F8 myfile3 = my\_RD51(ST412)\_filename.dsk myfile4 = my\_RD51(ST412)\_filename.mfm myfile5 = my\_RD51(ST412)\_filename.gap \*\*\*\*\*\* Read MFM data file: my\_RD51(ST412)\_filename.mfm Read MFM gap file: my\_RD51(ST412)\_filename.gap index frequency : 1344018 = 16800.225 us emulated disk speed is: 3571.38 RPM gap data ENcoding \*\*\*\*\*\*\*\*\* S T A R T ST-506/412/225 Emulator \*\*\*\*\*\*\*\*\*\* Started with operating mode: 0100000110100001

In the Linux world you can now do smart things, like: alias mfm='./loadrbf;sleep 2;./mfmemulator'

If you type now mfm, the firmware will be loaded and then the mfm emulator is starting.

There are **2** more ways to load the firmware to the DE10 Nano board. However, you need additional software , Quartus, Version 16.1. The DE10-Nano board is preconfigured with the Angstrom Linux - Kernel (DE10\_Nano\_LXDE). The default installed Linux is not able to run with a EPCS configuration. I recommend to use the de10\_nano\_linux\_console.img which can be very easy installed with disk-imager like win32diskimager. More details in the Getting\_Started\_Guide.pdf. The images and all documentation can be downloaded from www.de10-nano.terasic.com/cd .

### 2) Load .sof file(NOT permanent)

- De0-Nano-SoC DIP switch (SW10) to default configuration, see page 12 @ User\_manual
- unzip the file "soc\_mfm\_beta.zip"
- Start Quartus Lite Version 16.1
- Make sure, your USB connection to the DE10-Nano is working.
- Follow the instruction in the DE10-Nano\_User\_manual at page 15 and load the **MFM EMULATOR SoC.sof** file.
- After download, the heartbeat LED schould be blinking.

### 3) Permanent (EPCS): Required: Quartus Lite Version 16.1

- De0-Nano-SoC DIP switch (SW10) to EPCS configuration, see page 12 @ User\_manual
- unzip the file "soc\_mfm\_beta.zip"
- Start Quartus Lite Version 16.1
- Make sure, your USB connection to the DE10-Nano is working.
- Follow the instruction in the DE10-Nano\_User\_manual at page 112 and flash the DE10-Nano board with the fil **MFM EMULATOR SoC.jic** from folder /flash.
- After repowering the DE10-Nano board, the heartbeat LED schould be blinking.

# Folders:

- **FW**: Contains the MFM\_EMULATOR\_SoC.jic file for flashing the FW into the EPCS and the MFM\_EMULATOR\_SoC.rbf for loading the FW in the FPGA. The .cof file are configuration files if you want to convert the .sof file to .jic or .rbf by yourself.
- **MFM**: Contains the binary runable MFM-emulator file: **mfmemulator** and the runable **readc** program which reads one track and/or cylinder.

#### Get started Manual MFM-DISK-Emulator, SoC/HPS - DE10-Nano board

The readc program is the best way to find the correct Data AM pattern. More details in the manual **MFM debug.pdf** 

#### Some personal information:

I also use a Raspberry Pi 3 (model B) connected via network to the DE10-Nano board. I use the Raspberry for development purposes with a graphical interface. I can compile the programs like SIMH emulators and copy it to the DE10-Nano board, because it is binary compatible. That's so great and there is still a lot of room for further additional applications.

Instructions: Rebuild the MFM-emulator running on DE10-Nano board.

Firmware: \*\*\*\*\*\*

Use Quartus V16.1 and open the Project RL\_emulator.qpf After compiling the Project, use the the MAKE\_jic.cof and MAKE\_rbf.cof file to build the .jic and .rbf files.

It was difficult to make everything runable because many things in the documentation and in the examples were not correct. Here is a step by step explamation to rebuild the MFM-emulator if necessary or if you want to design some add-on application.

Download and install Quartus Version 16.1.
Download and install Intel SoCEDSPro Version 16.1

Fix Problems: \*\*\*\*\*\*

- \*1 : error You must define soc\_cv\_av or soc\_a10 before compiling with HwLibs Go to intelFPGA/16.1/embedded/ip/altera/hps/altera\_hps/hwlib/include Copy all .h files in the folder soc\_cv\_av and soc\_a10
- \*2 : generate\_hps\_qsys\_header.sh : PATH is not set correct: correct as following: #!/bin/sh PATH=/cygdrive/C/altera\_lite/16.1/quartus/sopc\_builder/bin:\$PATH sopc-create-header-files \ "\$PWD/RL\_system.sopcinfo" \ --single hps\_0.h \ --module hps\_0
- \*3: Modify the makefiles, here the MFM-emulator cylinder-read make file software/MFM/Makefile // mfmemulator software/read/Makefile // readc

#### mfmemulator makefile:

```
#
TARGET = mfmemulator
ALT_DEVICE_FAMILY ?= soc_cv_av
ALT_DEVICE_FAMILY ?= soc_a10
#
CROSS_COMPILE = arm-linux-gnueabihf-
#CFLAGS = -static -g -Wall -I$
{SOCEDS_DEST_ROOT}/ip/altera/hps/altera_hps/hwlib/include
CFLAGS = -g -Wall -I$
{SOCEDS_DEST_ROOT}/ip/altera/hps/altera_hps/hwlib/include/$
{ALT_DEVICE_FAMILY} -Dsoc_cv_av -Dsoc_a10
LDFLAGS = -g -Wall
CC = $(CROSS_COMPILE)gcc
ARCH= arm
```

```
build: $(TARGET)
$(TARGET): main.o
        $(CC) $(LDFLAGS) $^ -o $@
%.o : %.c
        $(CC) $(CFLAGS) -c $< -o $@</pre>
```

```
.PHONY: clean
clean:
rm -f $(TARGET) *.a *.o *~
```

References: User Manual : MFM-disk-emulator.pdf http://www.pdp11gy.com https://github.com/pdp11gy/SoC-HPS-based-MFM-disk-emulator https://github.com/pdp11gy/SoC-HPS-based-RL-disk-emulator http://www.pdp11gy.com/sddoneE.html

#### Sources @ GitHuB:

All sources are included in the Folder **MFM-disk\_Emulator\_SoC\_v1\_0.zip** It's based on the same Qaurtus V16.1 environment.

#### For comments and questions, please contact me. <u>INFO@pdp11gy.com</u>